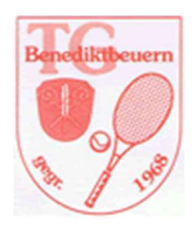

Die TG Benediktbeuern wird digital und stellt ab sofort die Platzreservierung auf ein Online-System um.

#### Inhalt

| 1. | Zugang                   | 1 |
|----|--------------------------|---|
| 2. | Erstmalige Registrierung | 2 |
| 3. | Anmeldung                | 4 |
| 4. | Platzreservierung        | 4 |
| 5. | Änderungen               | 7 |
| 6. | Stornierungen            | 8 |
| 7. | Platzgebühren für Gäste  | 9 |

#### 1. Zugang

Zur Platzreservierung kommst Du über den folgenden Link:

#### https://tg-benediktbeuern.tennis-platz-buchen.de

oder über die Hompage der TG Benediktbeuern (www.tg-benediktbeuern.de)

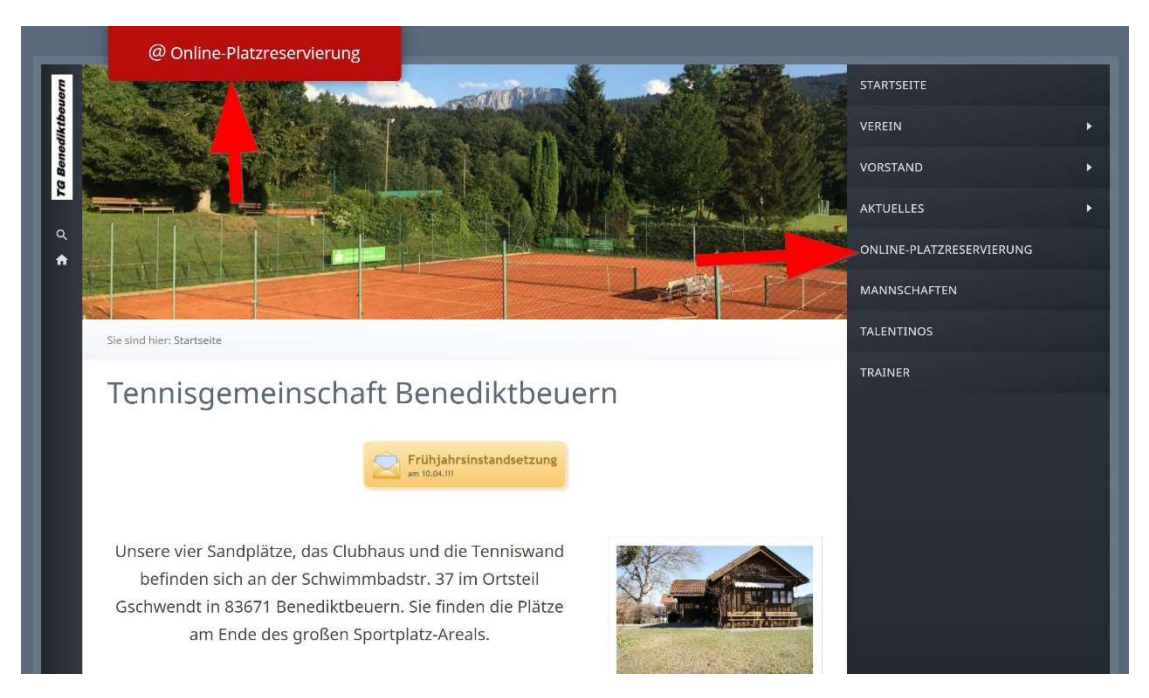

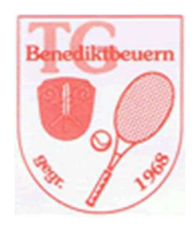

#### 2. Erstmalige Registrierung

Um Dich zu registrieren klickst Du zunächst auf "Registrieren"

| Benutzername oder E-Mail | Sint December 4.             |
|--------------------------|------------------------------|
| Passwort                 |                              |
|                          | Anmelden                     |
| Angemeldet bleiben       | Neuer Benutzer? Registrieren |
|                          |                              |

Fülle jetzt alle Felder, übertrage den Sicherheitscode in das entsprechende Feld, akzeptiere die Nutzungsbedingungen (natürlich erst, wenn Du sie über den Link gelesen hast) und klicke auf "Registrieren".

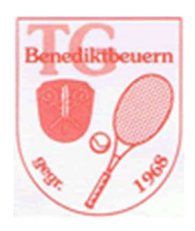

| franz<br>Passwort<br>wernwörter müssen übereinstimmen.<br>Vorname<br>Mitglied bei der TG Benediktbeuern<br><br>Postleitzahl und Wohnort | ×<br>×<br>* | Passwort wiederholen<br>Nachname | • |
|----------------------------------------------------------------------------------------------------|-------------|----------------------------------|---|
| Arsawort  Cernwöhler müssen übereinstimmen.  Vorname  Mitglied bei der TG Benediktbeuern   Postielizahl und Wohnort                     | *           | Passwort wiederholen             | • |
|                                                                                                    | *           | Nachname                         | • |
| Kennekhter müssen übereinstimmen.<br>Vorname<br>Mitglied bei der TG Benediktbeuern<br>–<br>Postielizahl und Wohnort                     | *           | Nachname                         | • |
| Vorname<br>Mitglied bei der TG Benediktbeuern<br>–<br>Postielizahl und Wohnort                                                          | *           | Nachname                         | • |
| Mitglied bei der TG Benediktbeuern<br>–<br>Postleitzahl und Wohnort                                                                     | *           |                                  | • |
| Mitgiled bei der TG Benediktbeuern<br>–<br>Postleitzahl und Wohnort                                                                     | <b>*</b> ~  |                                  |   |
| –<br>Postleltzahl und Wohnort                                                                                                    | • ~         |                                  |   |
| Postleitzahl und Wohnort                                                                                                    |             |                                  |   |
| Postleitzahl und Wohnort                                                                                                    |             |                                  |   |
|                                                                                                    |             | Straße und Hausnummer            |   |
|                                                                                                    |             |                                  |   |
| Telefon                                                                                                    |             |                                  |   |
|                                                                                                    | *           |                                  |   |
| 7Ze6aF                                                                                                    |             |                                  |   |
| Ich akzeptiere die Nutzungsbedingungen                                                                                                  |             |                                  |   |

Jetzt erhältst Du eine automatisierte E-Mail. Klicke hier auf den Link.

| Betreff WG: Bitte aktivieren Sie Ihr Benutzerkonto                                                                                                    |
|----------------------------------------------------------------------------------------------------|
| Von: booking@tg-benediktbeuern.tennis-platz-buchen.de <booking@tg-benediktbeuern.tennis-platz-buchen.de> Datum: 11. April 2021 um 09:29:26 MESZ An: Betreff: Bitte aktivieren Sie Ihr Benutzerkonto</booking@tg-benediktbeuern.tennis-platz-buchen.de> |
| Hallo xxx,                                                                                                    |
| vielen Dank für Deine Registrierung auf unserem Buchungssystem.<br>Bevor Du Reservierungen vonschmen kannet, muss dein Konto von Dir aktiviert werden.<br>Klick dazu auf den Link <u>Kontoaktivierung</u> .                                            |
| Danach kannst Du sofort deine Tennisstunden bequem online buchen.                                                                                                    |
| Wir wünschen Dir viel Spaß auf unserer Anlage!                                                                                                    |
| Euer Vorstandsteam der<br>TG Benediktbeuern                                                                                                    |

Dein Konto ist jetzt aktiviert und Du kannst sofort mit der Platzreservierung beginnen.

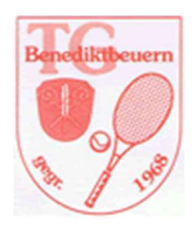

#### 3. Anmeldung

Fülle die beiden Felder mit den von Dir bei der Registrierung gewählten Angaben und klicke auf "Anmelden".

| Barto                    | Altheuern<br>Altheuern       |
|--------------------------|------------------------------|
| Benutzername oder E-Mail |                              |
| Passwort                 |                              |
| A                        | nmelden                      |
| Angemeldet bleiben       | Neuer Benutzer? Registrieren |
| 0.0                      | @ Spracho ändorn             |

#### 4. Platzreservierung

Klicke im Kalender auf die von Dir gewünschte Zeit. Alle weiß hinterlegte Zeiten sind noch buchbar.

| Sonntag, 11.04.21 |                    |         |         |         |
|-------------------|--------------------|---------|---------|---------|
|                   | Platz 1            | Platz 2 | Platz 3 | Platz 4 |
| 06:00             |                    |         |         |         |
| 07:00             |                    |         |         |         |
| 08:00             |                    |         |         |         |
| 09:00             |                    |         |         |         |
| 10:00             |                    |         |         |         |
| 11:00             |                    |         |         |         |
| 12:00             |                    |         |         |         |
| 13:00             | (                  |         |         |         |
| 14:00             |                    |         |         |         |
| 15:00             |                    |         |         |         |
| 16:00             |                    |         |         |         |
| 17:00             |                    |         |         |         |
| 18:00             | Franz Linner, Hans |         |         |         |
| 19:00             |                    |         |         |         |
| 20:00             |                    |         |         |         |
| 21:00             |                    |         |         |         |

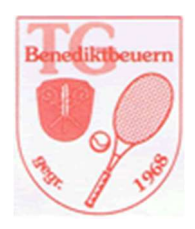

Wähle in den Feldern "Mitglied" und "Wer spielt?" die passenden Einträge. Corona-bedingt ist die Angabe der Mitspieler-Namen und deren Handy-Nummer verpflichtend. Klicke jetzt auf "Anlegen"

| Beginn   | 16.04.2021    | 19:00 ~     |             | Ende | 16.04.2021 | 20:00 ~              |            |
|----------|---------------|-------------|-------------|------|------------|----------------------|------------|
| 0 Tage 1 | Stunden 0 Mir | nuten       |             |      |            |                      |            |
| Ressou   | rcen          |             |             |      |            |                      |            |
| Platz 1  |               |             |             |      |            |                      |            |
| Mitglied |               |             | Wer spielt? |      |            | Mitspieler (Corona-B | estimmung) |
|          |               | * ~         | -           |      | * ~        |                      | *          |
| Handy-N  | lummer des    | Mitspielers |             |      |            |                      |            |
| (COTONA  | -bestimmun    | g) 🌟        |             |      |            |                      |            |
|          |               |             |             |      |            |                      |            |
|          |               |             |             |      |            |                      |            |
|          |               |             |             |      |            | Abbreck              |            |

Deine Reservierung wird Dir bestätigt und ist im Kalender jetzt grün hinterlegt.

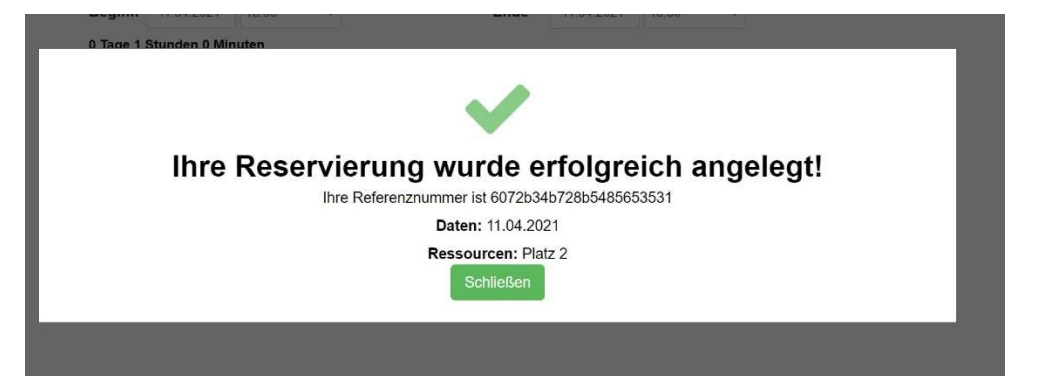

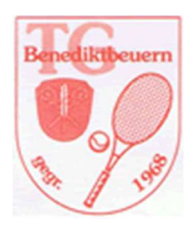

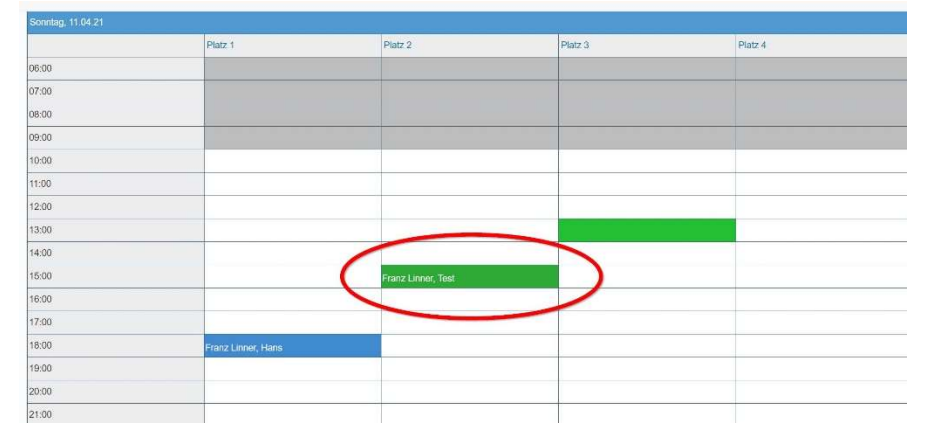

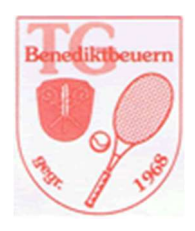

### 5. Änderungen

Solltest Du Deine Reservierung ändern wollen, klicke im Kalender auf Deinen gebuchten Termin.

Jetzt kannst Du Datum und Uhrzeit anpassen und mit der Schaltfläche "Update" speichern.

|                                                 |          |                           | 16.04.2021 | 20:00 ~          |                |   |
|-------------------------------------------------|----------|---------------------------|------------|------------------|----------------|---|
| 0 Tage 1 Stunden 0 Minuten                      |          |                           |            |                  |                |   |
| Ressourcen                                      |          |                           |            |                  |                |   |
| Platz 1                                         |          |                           |            |                  |                |   |
| Referenznummer 60793c69                         | c7032999 | 399443                    |            |                  |                |   |
| Mitalied                                        |          | Wer spielt?               |            | Mitspieler (Coro | na-Bestimmung) |   |
| ja                                              | * ~      | alle Spieler*inner Verein | * ~        | Hans Mayer       | *              |   |
| Handy-Nummer des Mitspie<br>(Corona-Bestimmung) | elers    |                           |            |                  |                | _ |
| 0160 5008080                                    | *        |                           |            |                  |                |   |
|                                                 |          |                           |            |                  |                | 1 |

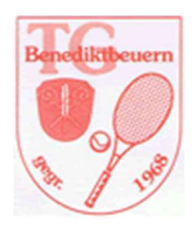

#### 6. Stornierungen

Willst Du eine Reservierung stornieren, wähle wieder Deinen Termin im Kalender aus und betätige jetzt die Schaltfläche "Mehr". Anschließend klickst Du auf "löschen"

| Degini 11.04.2021 15:00    | $\sim$        | Ende | 11.04.2021 | 16:00 ~   |                                         |                                                                           |  |
|----------------------------|---------------|------|------------|-----------|-----------------------------------------|---------------------------------------------------------------------------|--|
| 0 Tage 1 Stunden 0 Minuten |               |      |            |           |                                         |                                                                           |  |
| Ressourcen                 |               |      |            |           |                                         |                                                                           |  |
| Platz 2                    |               |      |            |           |                                         |                                                                           |  |
| Referenznummer 6072b34b7   | 28b5485653531 |      |            |           |                                         |                                                                           |  |
|                            |               |      |            |           |                                         |                                                                           |  |
| ✓ Mitalied ★               | Mitspieler*i  | nnen |            |           |                                         |                                                                           |  |
|                            | Test          |      | *          |           |                                         |                                                                           |  |
|                            |               |      |            |           |                                         |                                                                           |  |
|                            |               |      |            |           | -                                       |                                                                           |  |
|                            |               |      |            |           | _                                       |                                                                           |  |
|                            |               |      |            | Abbrechen | Mehr -                                  | <b>⊘</b> Update                                                           |  |
|                            |               |      |            | Abbrechen | Mehr -                                  | O Update<br>Kalender hinzufügen                                           |  |
|                            |               |      |            | Abbrechen | Mehr -<br>Mehr -<br>Cum<br>G Zu G       | O Update<br>Kalender hinzufügen<br>oogle Kalender hinzufügen              |  |
|                            |               |      |            | Abbrechen | Mehr →                                  | OUpdate<br>Kalender hinzufügen<br>oogle Kalender hinzufügen<br>ail        |  |
|                            |               |      |            | Abbrechen | Mehr -<br>Zum<br>G Zu G<br>E-Ma<br>Druc | OUpdate<br>Kalender hinzufügen<br>oogle Kalender hinzufügen<br>ail<br>ken |  |

Nun erfolgt noch eine Sicherheitsabfrage, die Du mit "löschen" bestätigst und Deine Buchung ist aus dem Kalender entfernt.

| Löschen                              |           | ×         |
|--------------------------------------|-----------|-----------|
| Sind Sie sicher?<br>Grund (optional) |           |           |
|                                      | Abbrechen | ش Löschen |

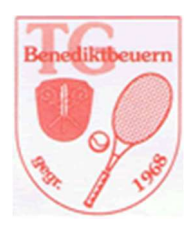

## 7. Platzgebühren für Gäste

Die Platzmiete für Gäste (7€ pro Platzhälfte und Stunde) ist mit Antritt der gebuchten Spielzeit fällig. Bitte begleichen Sie den entsprechenden Betrag noch am Tag der Platznutzung entweder

 per Überweisung auf folgendes Konto: Tennisgemeinschaft Benediktbeuern DE79 7005 4306 0190 0165 35 Verwendungszweck: Platzmiete tt.mm.jjjj

oder

per <u>Paypal</u>
 E-Mail: info@tg-benediktbeuern.de
 Mitteilungstext: Platzmiete TT.mm.jjj